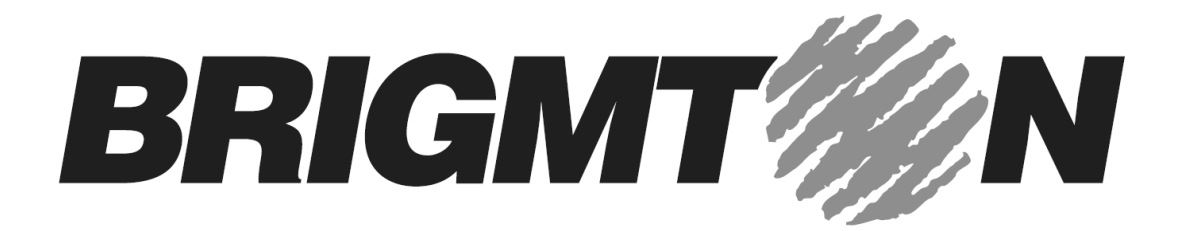

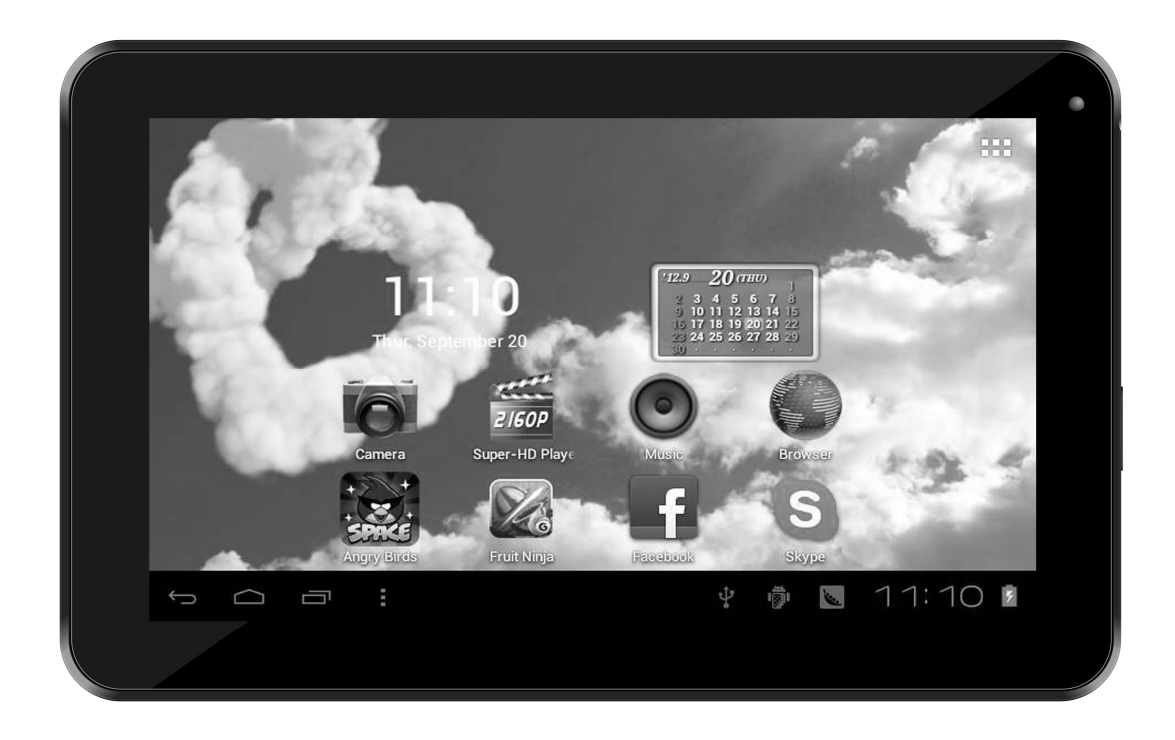

# **TABLET PC 9"- ANDROID 4.0-WIFI-CAPACITIVA**

# **BTPC-901**

Manual de Instrucciones

CONTENIDO

INSTRUCCIONES DE SEGURIDAD

FUNCIONES PRINCIPALES

**OPERACIONES BÁSICAS** 

PANTALLA DE INICIO

INSTALACIÓN DE APLICACIONES APK

DESINSTALAR APLICACIONES APK

VÍDEOS

CÁMARA

MÚSICA

AJUSTES

CONEXIÓN A PC

CONEXIÓN 3G

PROBLEMAS COMUNES

## **INSTRUCCIONES DE SEGURIDAD**

Lea estas instrucciones de seguridad antes de utilizar el aparato y guárdelas para futuras referencias. Siempre siga estas precauciones básicas de seguridad al usar su dispositivo móvil. Esto reduce el riesgo de incendio, descargas eléctricas y lesiones.

- No exponga este producto a la lluvia ni a la humedad.

Mantenga el dispositivo fuera de la luz solar directa y de fuentes de calor.
Proteja el cable de alimentación. Coloque los cables de alimentación de forma que no sea posible que sean pisados o aplastados por objetos colocados sobre o contra ellos. Prestar especial atención al punto donde el cable se conecta al dispositivo.

- Utilice sólo el adaptador de AC que se incluye con el dispositivo. El uso de cualquier otro adaptador de alimentación eléctrica anula la garantía.

- No retire la cubierta. No hay piezas que el usuario pueda reparar.

- Si el cable del cargador está dañado, debe ser reparado por el fabricante o su servicio técnico.

- El cargador no está diseñado para ser utilizado personas que no han leído el manual, a menos que hayan recibido explicaciones por una persona responsable de su seguridad.

- El uso por parte de niños debe ser supervisado para asegurar que no jueguen con el cargador.

- El cargador siempre debe estar fácilmente accesible.

- El aparato no debe ser expuesto a goteos o salpicaduras de agua.

- No coloque objetos que contengan líquidos cerca del dispositivo.

- Deje siempre una distancia mínima de 10 cm alrededor de la unidad para garantizar una ventilación suficiente.

## PRECAUCIÓN

• Existe riesgo de explosión si la batería se sustituye de forma incorrecta o no se reemplaza por el mismo tipo o equivalente.

• La batería no debe exponerse a calor excesivo como el del sol, fuego o similar.

• La batería debe ser instalada de acuerdo a la polaridad.

• La batería debe desecharse de forma segura. Utilice siempre los contenedores de recogida disponibles (consulte a su distribuidor) para proteger el medio ambiente.

Limpieza de su dispositivo

Trate la pantalla con cuidado. Para limpiar las huellas o el polvo de la pantalla, le recomendamos que utilice un paño suave, no abrasivo como un paño de lente de cámara.

APAGADO EN ZONAS RESTRINGIDAS

Apague su dispositivo cuando el uso de dispositivos móviles no esté autorizado o cuando pueda causar interferencia o peligro, por ejemplo, a bordo de una aeronave o cerca de equipos médicos, combustibles, productos químicos o áreas de voladuras.

#### LA SEGURIDAD VIAL ANTE TODO

Compruebe las leyes y reglamentos vigentes en la zona en que conduce, en relación con el uso de dispositivos móviles.

- No sostenga el dispositivo móvil mientras se conduce
- Concéntrese completamente en la conducción

#### INTERFERENCIA

Todos los dispositivos móviles son susceptibles a interferencias que pueden afectar su rendimiento.

#### Personal autorizado

Sólo el personal cualificado está autorizado a instalar o reparar este producto.

#### ACCESORIOS

Utilice únicamente las baterías, cargadores y otros accesorios que son compatibles con este dispositivo. No conecte productos que sean incompatibles.

#### MANTENGA EL DISPOSITIVO SECO

Su dispositivo no es resistente al agua. Manténgalo seco.

#### NIÑOS

Mantenga el dispositivo móvil en un lugar seguro fuera del alcance de los niños pequeños. Su dispositivo móvil contiene piezas pequeñas que pueden presentar un peligro de asfixia.

Precauciones para el uso

Avión: Los equipos inalámbricos pueden causar interferencias en los aviones.

- Apague el dispositivo móvil antes de embarcar en un avión
- No lo use en la pista sin permiso de la tripulación.

Vehículos: puede afectar los sistemas electrónicos de vehículos de motor. En cuanto a su vehículo, consulte con el fabricante o distribuidor.

Los implantes médicos:

Para evitar las interferencias con el dispositivo médico, los fabricantes de dispositivos médicos recomiendan una distancia mínima de 15 cm entre el

equipo móvil y un implante médico, como un marcapasos o desfibrilador. Se recomienda lo siguiente a las personas que tienen esos dispositivos:

- Mantener siempre el dispositivo inalámbrico a una distancia superior a 15 cm del dispositivo médico.

- No llevar el dispositivo móvil en el bolsillo del pecho.

- Apagar el dispositivo inalámbrico si se sospecha que produce alguna interferencia.

- Siga las instrucciones proporcionadas por el fabricante del implante médico.

Si está equipado con un implante médico y tiene alguna pregunta sobre el uso de equipos inalámbricos, consulte a su médico.

#### Sonido:

Advertencia: Si utiliza unos auriculares corre el riesgo de no ser capaz de oír sonidos procedentes del exterior con claridad. No utilice los auriculares si se corre el riesgo de poner en peligro su seguridad.

Otros dispositivos médicos:

Equipos como este dispositivo móvil, puede interferir con el funcionamiento de equipos médicos insuficientemente protegidos. Consulte con un médico o con el fabricante del equipo médico para ver si el equipo está adecuadamente protegido contra la energía de RF externa.

#### Zonas explosivas:

Apague el equipo en zonas donde la atmósfera es potencialmente explosiva. Siga todas las instrucciones oficiales. Las chispas en estas áreas podrían causar una explosión o un incendio, causando lesiones corporales graves o la muerte. Apague el dispositivo en las gasolineras, especialmente cerca de los surtidores de gasolina. Observe cuidadosamente las instrucciones de uso de los depósitos de combustible, áreas de almacenamiento y distribución, en las plantas químicas o en lugares donde se utilizan explosivos.

## **FUNCIONES PRINCIPALES**

- WIFI para navegar por Internet móvil
- Sistema operativo Android 4.0
- G sensor
- Soporta juegos 3D
- Soporta múltiples formatos de audio
- Resolución hasta 2160P
- Micrófono incorporado
- Ajustes de ahorro de energía
- E-Book

- Pantalla horizontal y vertical
- USB 2.0 de alta velocidad
- Entrada de tarjetas MicroSD
- Función OTG

CONTROLES

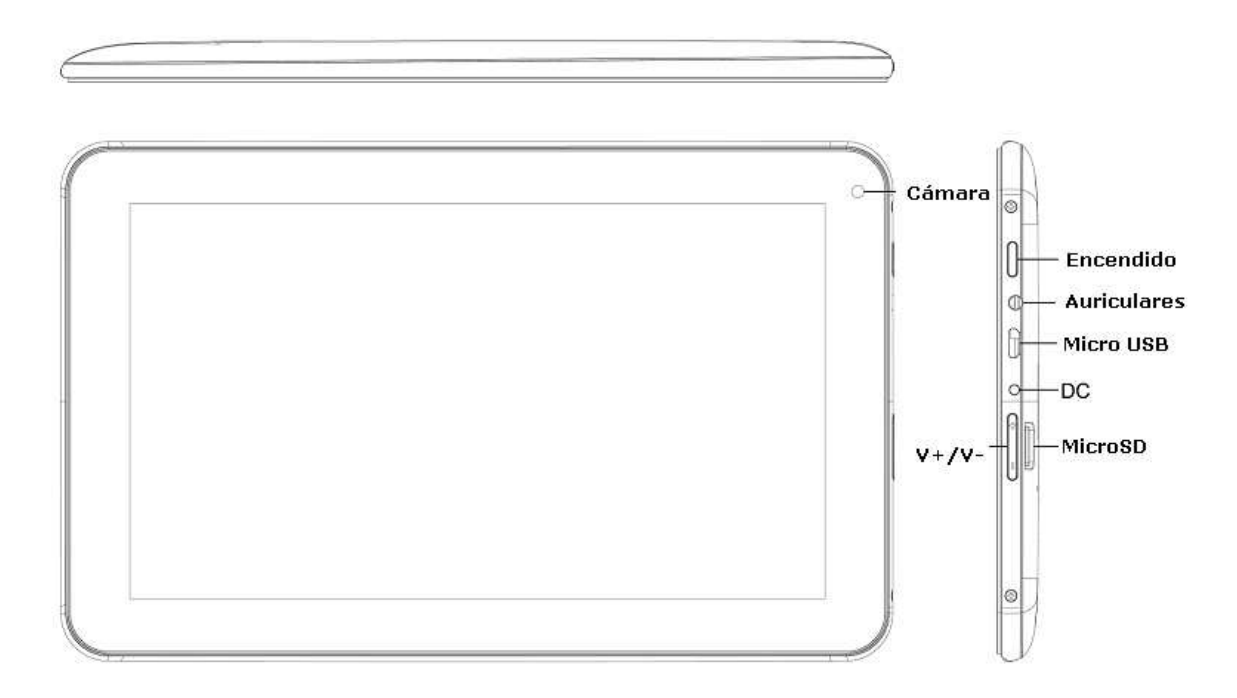

## **OPERACIONES BÁSICAS**

1. ENCENDIDO: Una pulsación larga enciende el dispositivo

 APAGADO: En el estado normal, mantenga pulsado el botón de encendido a apagado y seleccione "Aceptar" cuando aparezca la opción.
 RESET: Presione el botón reset si la unidad se queda bloqueada. De esta

forma fuerza el apagado. 4. SALVAPANTALLAS: Pulse el botón de encendido para apagar la pantalla. Si desea activar la pantalla de nuevo pulse el botón de encendido. Para

desbloquear la pantalla, arrastre el botón de bloqueo en pantalla.

5. VOLVER AL ESCRITORIO: Toque en icono inferior izquierdo para volver al escritorio en cualquier momento.

6. VOLV ER A LA PANTALLA ANTERIOR: Toque en el icono Atrás 🔄 para volver al escritorio anterior.

7. CONFIGURACIÓN: Toque el icono de configuración (Settings).

8. CARGA DE BATERÍA: Conecte el adaptador de corriente al dispositivo y el otro extremo a la corriente. Durante la carga es normal que el dispositivo aumente su temperatura. Cuando la batería está completamente cargada (el icono de carga ya no se mueve), desconecte el adaptador, la toma del dispositivo y luego de la toma de corriente.

Advertencia

Utilice sólo accesorios autorizados para garantizar su equipo. Antes de usar el dispositivo por primera vez, debe cargar la batería por completo.

Los cargadores no autorizados pueden causar una explosión en la batería o dañar el dispositivo. Cualquier daño causado por mal uso no está cubierto por la garantía.

## PANTALLA DE INICIO

1. Por defecto, la pantalla de inicio pueden configurarse para mostrar varias páginas, iconos, etc. Puede deslizarse hacia izquierda/derecha para ver las diferentes opciones de la pantalla de inicio.

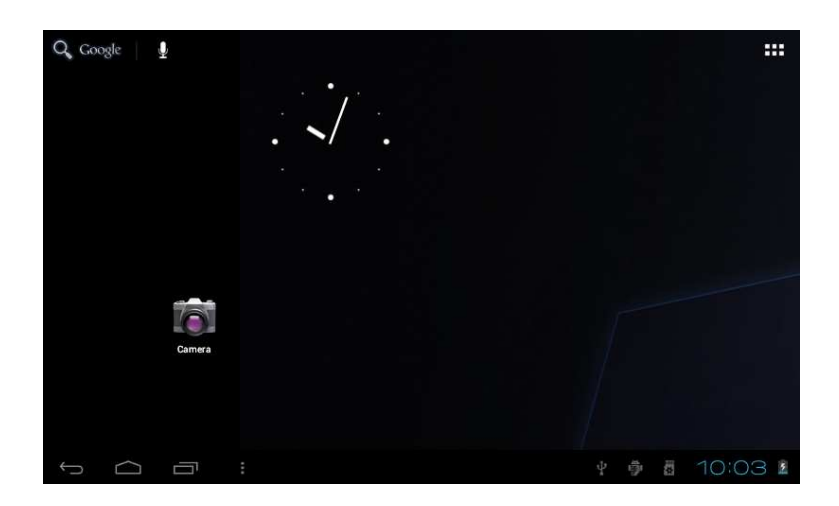

2. Establecer un fondo de pantalla: Mantenga pulsado un espacio en blanco de la pantalla principal y en el menú emergente seleccione "Fondo de pantalla". Podrá elegir una imagen de acuerdo con las categorías.

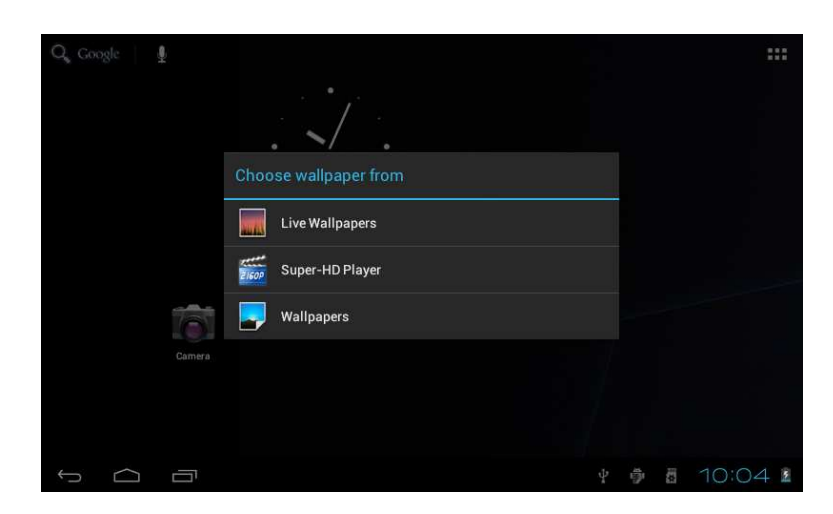

3. Mostrar todas las solicitudes:

Todas las aplicaciones instaladas se mostraran al tocar en el icono 🚟.

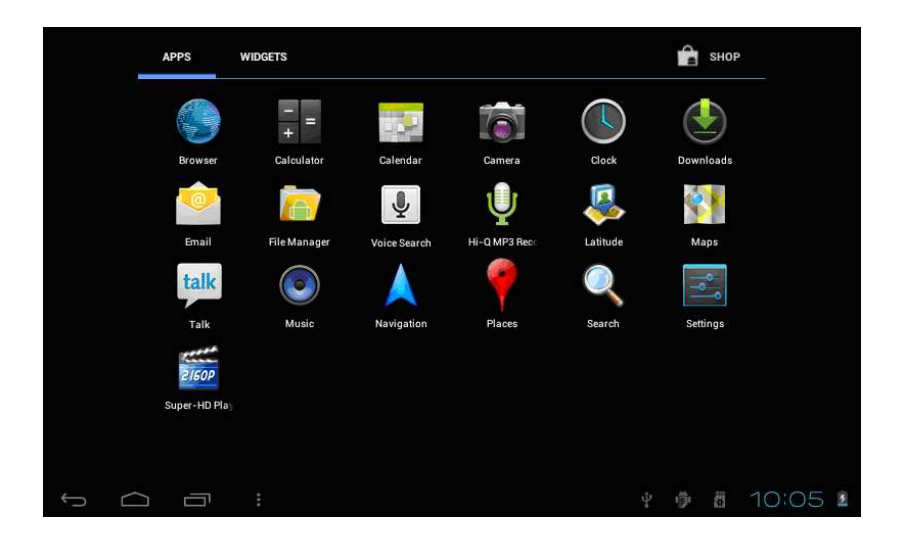

4. Barra de notificación: En la interfaz principal, toque en el icono de la barra de estado y podrá ver información como conexión USB, el estado de la tarjeta del TF y la aplicación en ejecución y el estado.

5. Icono en el escritorio: En la pantalla de inicio pulse el icono de la aplicación para acceder a ella.

6. Eliminar un icono del escritorio: En la pantalla de inicio mantenga pulsado el icono de la aplicación en la pantalla principal, mueva el icono seleccionado a la papelera superior de la pantalla.

## INSTALACIÓN DE APLICACIONES APK

 Copie o descargue la aplicación APK en el dispositivo o en la tarjeta TF.
 Toque en "Administrador de Archivos" para encontrar la aplicación en formato APK que desea instalar.

|                   |                            | ę | ŀ | æ |   | ï | D               |
|-------------------|----------------------------|---|---|---|---|---|-----------------|
| /mnt              | /sdcard/APK                |   |   |   |   |   |                 |
| $\diamond$        | Adobe Flash Player .apk    |   |   |   |   |   | 4.24 Mb   -rw   |
| ٢                 | android_aqq.apk            |   |   |   |   |   | 841.98 Kb   -rw |
| $\langle \rangle$ | AngryBirdsRio121.apk       |   |   |   |   |   | 15.11 Mb   -rw  |
| Ö                 | fishingjoy_1.apk           |   |   |   |   |   | 22.14 Mb   -rw  |
| $\diamondsuit$    | GfanMobileForPad.apk       |   |   |   |   |   | 1.25 Mb   -rw   |
|                   | NEED FOR SPEED Shift.apk   |   |   |   |   |   | 1.17 Mb   -rw   |
| $\Diamond$        | QQ for pad 1.8.1.apk       |   |   |   |   |   | 7.10 Mb   -rw   |
| $\diamondsuit$    | QQ for Pad 1.9.1 (v20).apk |   |   |   |   |   | 7.67 Mb   -rw   |
| $\diamondsuit$    | talking_tom_cat_1.apk      |   |   |   |   |   | 17.00 Mb   -rw  |
| ÷                 |                            |   |   |   | 4 | 1 | 7:29 🗸 💈        |

3. Toque la aplicación formato APK que desea instalar y, a continuación acepte "¿Desea instalar esta aplicación?"

| /mnt/sdcard/APK             | 👸 Talking Tom                                                      |         |     |                 |
|-----------------------------|--------------------------------------------------------------------|---------|-----|-----------------|
| android_aqq.apk             | Do you want to install this applic<br>Allow this application to:   | ation?  |     | 841.98 Kb   -rw |
| AngryBirdsRio121.apk        | <ul> <li>Network communication<br/>full Internet access</li> </ul> |         |     | 15.11 Mb  -rw   |
| fishingjoy_1.apk            | <ul> <li>Storage<br/>modify/delete SD card contents</li> </ul>     |         |     | 22.14 Mb   -rw  |
| GfanMobileForPad.apk        | <ul> <li>Phone calls<br/>read phone state and identity</li> </ul>  |         |     | 1.25 Mb   +rw   |
| NEED FOR SPEED Shift.apk    | <ul> <li>Hardware controls<br/>record audio</li> </ul>             |         |     | 1.17 Mb [+rw    |
| QQ for pad 1.8.1.apk        | <ul> <li>System tools<br/>retrieve running applications</li> </ul> |         |     |                 |
| QQ for Pad 1.9.1 (v20).apk  | Show all                                                           |         |     | 7.67 Mb  -rw    |
| talking_tom_cat_1.apk       |                                                                    |         |     |                 |
| UCBrowser_V8.2.2.130_Androi | Cancel                                                             | install |     | 5.06 Mb   -rw   |
| t<br>T                      |                                                                    |         | ф 🗳 | 7:30 🖌 2        |

4. Pulse "Install" para comenzar la instalación de la aplicación APK

#### **DESINSTALAR APLICACIONES APK**

1. Pulse 📰 y toque "Configuración" en el menú Configuración, luego pulse en "Aplicaciones" y mostrará la lista de aplicaciones instaladas.

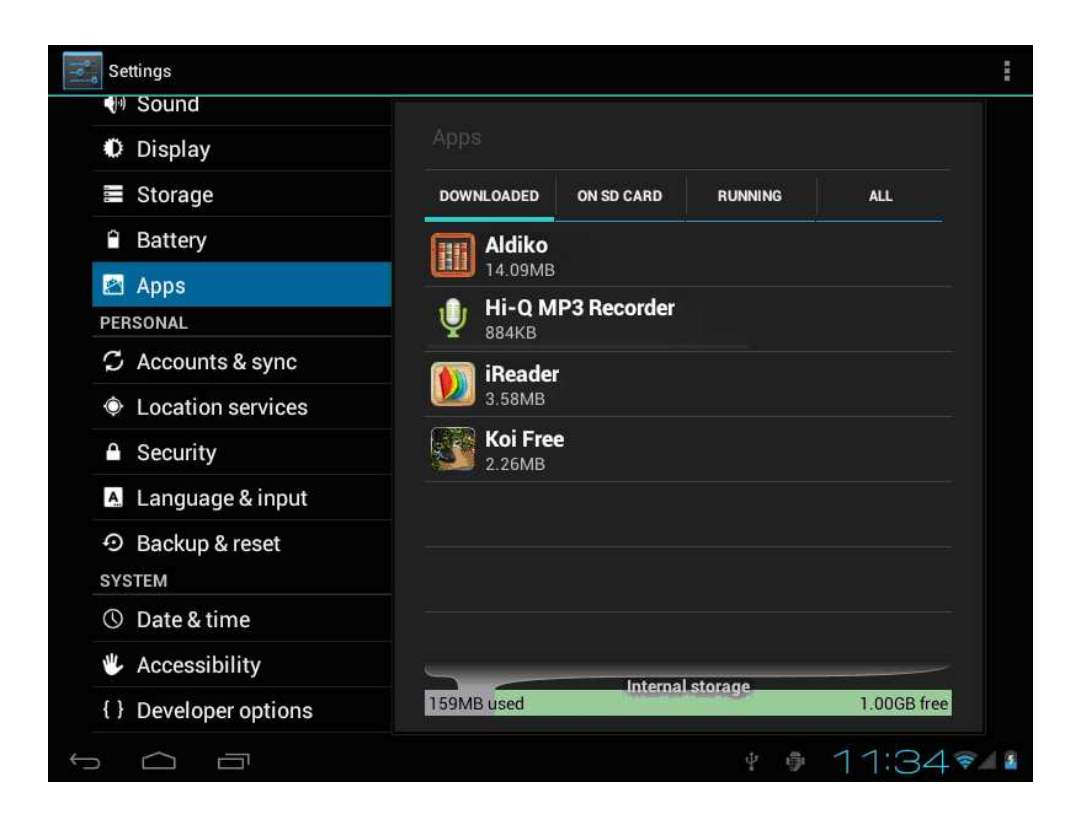

2. Toque en la aplicación que desea desinstalar.

| Settings              |                      |                 |
|-----------------------|----------------------|-----------------|
| 🕪 Sound               |                      |                 |
| Settings              |                      |                 |
| In Sound              |                      |                 |
| Display               | IReader              |                 |
| E Storage             |                      | Uninstall       |
| Battery               | STORAGE              |                 |
| ADDS                  | Total                | 17.42MB         |
|                       | Арр                  | 17.42MB         |
| PERSONAL              | USB storage app      | 0.00B           |
| 🗘 Accounts & sync     | Data                 | 0.00B           |
| Location services     | SD card              | 0.00B           |
|                       |                      | Move to SD card |
| Security              |                      |                 |
| A Language & input    | Cache                | 0.00B           |
| ↔ Backup & reset      |                      |                 |
|                       |                      |                 |
| SYSTEM                | I ALIMOLI DU DEPALIT |                 |
|                       |                      | ¥ 🖗 7:34 🛛 🖬    |
| t 7 Developer options |                      |                 |
|                       |                      | * • 11:34 ·     |

## VÍDEOS

1. Toque en el reproductor de vídeo en la pantalla principal para acceder al reproductor multimedia de archivos.

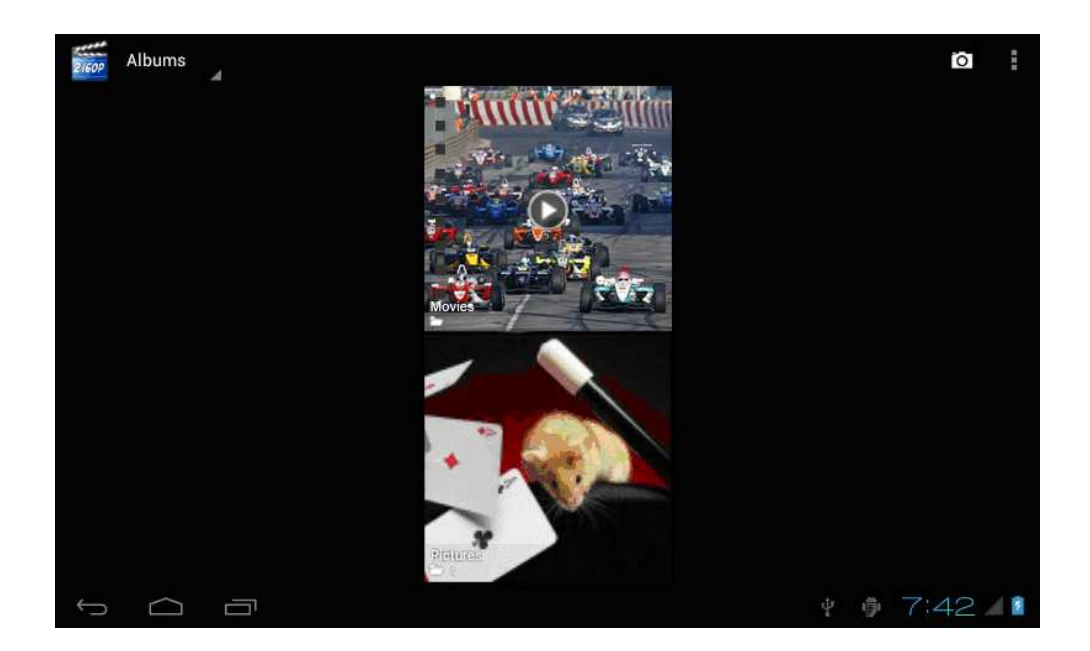

2. Toque en "Películas", a continuación, toque el video que desea ver (ejemplo).

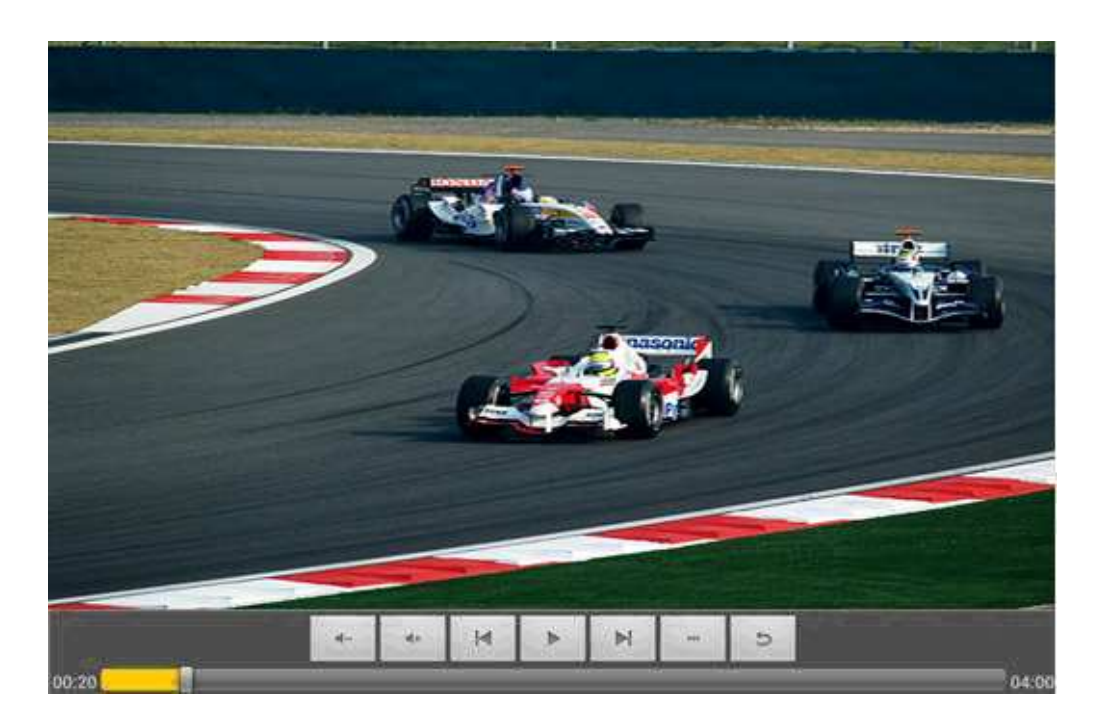

## CÁMARA

1. El dispositivo cuenta con una cámara para fotos y video

Toque en "cámara" para tomar fotos y video 🙆. Para hacer una foto pulse

Para grabar un vídeo pulse v a continuación para iniciar el

vídeo y 🛄 para detenerlo. Para acceder a otras funciones de cámara pulse

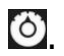

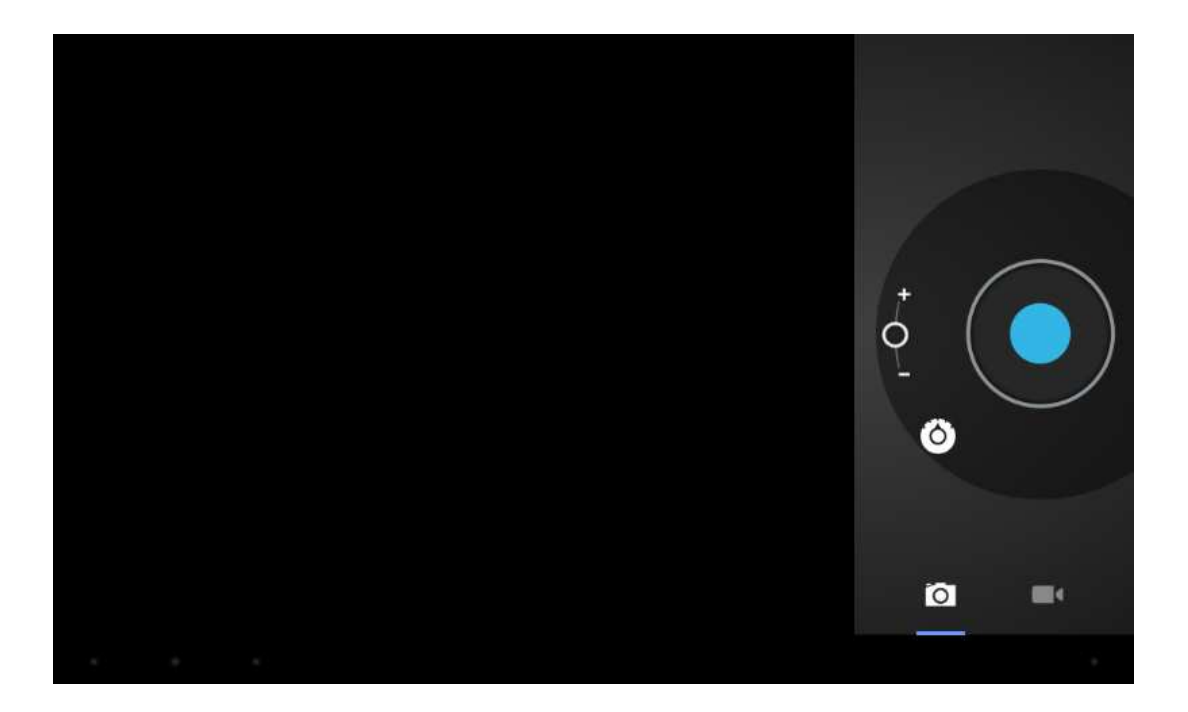

## MÚSICA

1. Seleccione "Music" para entrar en la lista de archivos de música.

| Artists                                          | Albums | C Songs | Playlists | (O)<br>Now playing |
|--------------------------------------------------|--------|---------|-----------|--------------------|
| 094355<br>Unknown artist                         |        |         |           |                    |
| 095528<br>Unknown artist                         |        |         |           |                    |
| 095603<br>Unknown artist                         |        |         |           |                    |
| 095751<br>Unknown artist                         |        |         |           |                    |
| 095855<br>Unknown artist                         |        |         |           |                    |
| Track 02<br>MariahCarey                          |        |         |           | 4:37               |
| Way Back Into Love<br>Hugh Grant & Haley Bennett |        |         |           | 4:39               |
| Yellow<br>Coldplay                               |        |         |           | 4:29               |
|                                                  | :      |         | Ŷ         | ĝ 7:44 <b>⊿</b> 1  |

- Archivos: toque en la canción seleccionada para reproducirla.
- Presione 🧰 para volver a la pantalla de inicio. Presione 🔄 para volver a

la pantalla anterior.

- Presione hacia arriba y hacia abajo para ver diferentes archivos.
- Artista: archivos clasificados por artista.
- Álbumes: archivos clasificadas por álbum.
- Canciones: mostrar todos los archivos de música
- Listas de visualización: Archivos de música.
- Reproduciendo ahora: Accede a la reproducción actual.

## AJUSTES

1. Seleccione "Ajustes" (Settings)

2. Conexiones inalámbricas y redes: Permite activar y desactivar la función Wi-Fi. Puede seleccionar la configuración deseada para las conexiones de red.

3. Sonido:

- Volumen: Permite ajustar el nivel de volumen para todos los avisos del dispositivo.

- Notificación predeterminada.
- Vibración: Activa/desactiva la vibración.

- Sonido al tocar: Permite definir el dispositivo para que suene al bloquear la pantalla táctil.

4. Pantalla

- Brillo: Ajuste el brillo de la pantalla.

- Fondo de pantalla: Seleccionar fondo de pantalla para la pantalla de inicio

- Auto-rotación de pantalla: Visualización en modo retrato o paisaje,

ajustando automáticamente para adaptarse a la nueva orientación.

- Función auto-apagado de pantalla

- Tamaño de letra: permite configurar el tamaño de la fuente .

- Acelerómetro: permite configurar el sistema de

coordenadas-acelerómetro.

Adaptación a la pantalla: se utiliza para ajustar parte del tamaño de la pantalla juegos.

5. Almacenamiento: Muestra el espacio de la tarjeta de memoria y del almacenamiento general disponible.

6. Batería: Muestra el nivel de batería o el estado de carga

Precaución: Riesgo de explosión si se sustituye la batería por una de tipo incorrecto. Deseche las baterías usadas según las instrucciones

7. Aplicaciones: puede seleccionar:

- DESCARGADO
- EN SD CARD
- En Ejecución

- Todo

8. Cuentas y sincronización

Cambiar la configuración de la función de sincronización automática o administre las cuentas para sincronizarlas.

9. Servicios de localización

Permite utilizar el "servicio de localización de Google" para mostrar la ubicación, hora local, etc.

10. Seguridad

- Bloqueo de pantalla: Muestra la función de bloqueo de pantalla y la información del propietario.

- Encriptar

- Contraseñas: hacer visible contraseñas

- Administradores del dispositivo: ver o desactivar administradores de dispositivos.

- Orígenes desconocidos: permitir la instalación de aplicaciones que no sean de Market

- Credenciales de confianza: visualización de certificados CA de confianza.

- Instalar desde tarjeta SD: Instalar los certificados desde la tarjeta SD

- Borrar credenciales: eliminar todos los certificados

11. Idioma y entrada

- Idioma: Seleccione un idioma de la pantalla para todos los menús y aplicaciones.

- Diccionario personal: Puede agregar palabras tocando "Añadir"

- Teclados y métodos de introducción:

Por voz: Establece la búsqueda por voz

Teclado

Velocidad del puntero

Etc.

12. Copias de seguridad: Permite realizar una copia de seguridad de sus datos y restablecer los datos de fábrica.

13. Fecha y hora: Para ajustes fecha y hora

14. Accesibilidad: Ajustes del sistema sobre tamaño de texto, pantalla, etc.

15. Desarrolladores de opciones

- Depuración USB: modo de depuración USB cuando se conecta un dispositivo USB.

- ID del dispositivo: Muestra el identificador de dispositivo.

- Permanecer activo: La pantalla no entra en modo suspensión durante la carga.

- Permitir ubicaciones Simuladas

- Comprobación HDCP: utilizar la comprobación de HDCP sólo para contenido DRM.

- Contraseña de copias

- El modo estricto

- Ubicación del puntero:

- Mostrar pulsaciones

- Mostrar uso del CPU

# CONEXIÓN A PC

El dispositivo puede conectarse a un PC a través de un cable USB para copiar y borrar datos.

1. Conecte el dispositivo al puerto USB del PC a través de cable, entonces no se mostrará "USB conectado" en la pantalla del PC.

2. Toque "USB conectado", seleccione "Configuración abierta de almacenamiento USB":

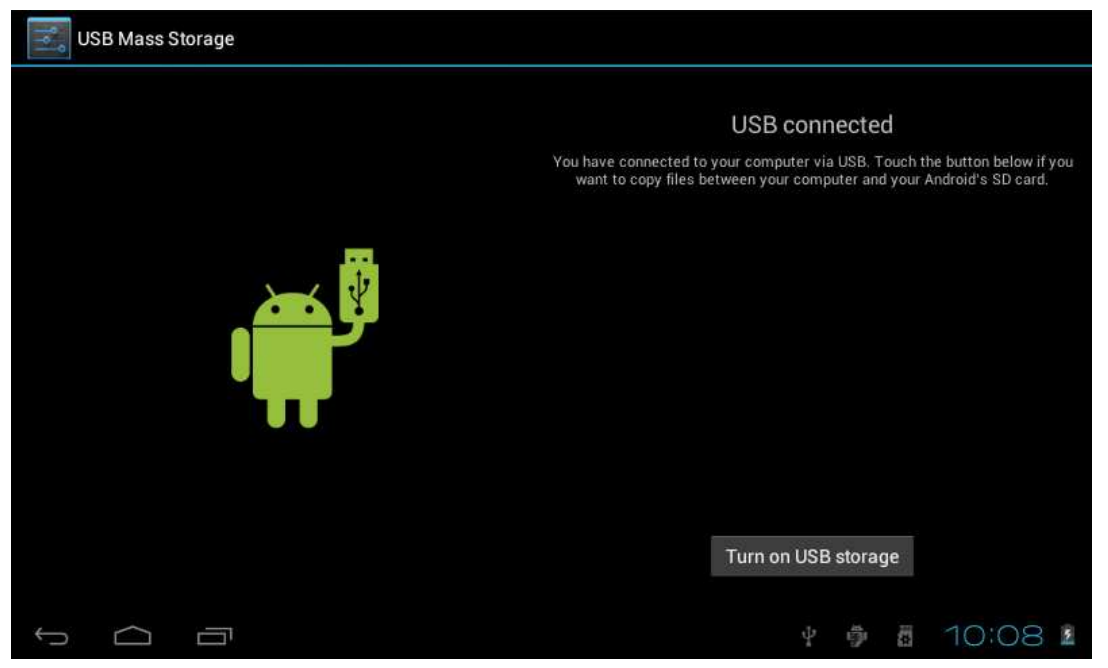

## **CONEXIÓN 3G**

Conecte su dispositivo 3G a la tablet con un cable OTG (on the go). El dispositivo debe estar configurado sin contraseña. Automáticamente la tablet lo reconocerá (si es compatible) y accederá a contenidos en Internet.

## **PROBLEMAS COMUNES**

1. La unidad no enciende

- Compruebe si la batería dispone de suficiente carga
- Verifique la conexión al adaptador de corriente.
- 2. No tiene sonido
- Asegúrese de que el volumen no está totalmente silenciado.

- Desconecte el auricular, vuelva a conectarlo de nuevo. Asegúrese que está correctamente conectado.

3. Problemas de carga

Por favor asegúrese de que la configuración del cargador es conforme con el dispositivo. NO USAR los puertos USB para cargar.

4. Descarga por USB

Asegúrese de conectarlo con el PC correctamente.

5. ¿Por qué algunos de los videos descargados no se pueden reproducir normalmente?

El dispositivo es compatible con la mayoría de formatos de archivos de vídeo, pero puede que existan nuevos formatos no soportados debido a la codificación, resolución, etc.

6. Dispositivo bloqueado o no se puede encender

Si el dispositivo se queda bloqueado utilice el botón RESET.

"Las especificaciones pueden cambiar sin previo aviso" IMPORTADO I.R.P., S.L. AVDA. SANTA CLARA DE CUBA 5 SEVILLA, SPAIN

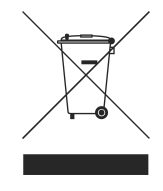

BRIGMT<sup>#</sup>//N

#### **DECLARACIÓN DE CONFORMIDAD**

I.R.P., S.L. declara bajo su responsabilidad que el aparato indicado cumple los requisitos de las siguientes directivas:

#### DIRECTIVAS EMC

EN55022: 2010 EN61000-3-2:2006+A1:2009+A2:2009 EN61000-3-3:2008 EN55024:2010 EN60950-1:2006+A11:2009+A1:2010+A12:2011

Descripción del aparato:

Modelo BRIGMTON **BTPC-901** Dispositivo de conexión a internet

Importador: I.R.P., S.L. Dirección: Avda. Santa Clara de Cuba 5, 41007, Sevilla.

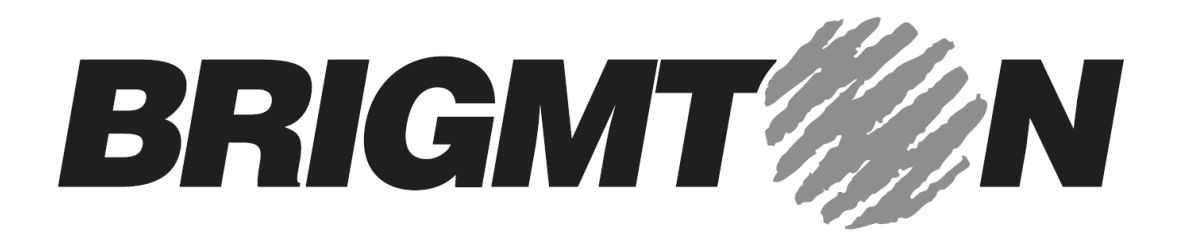

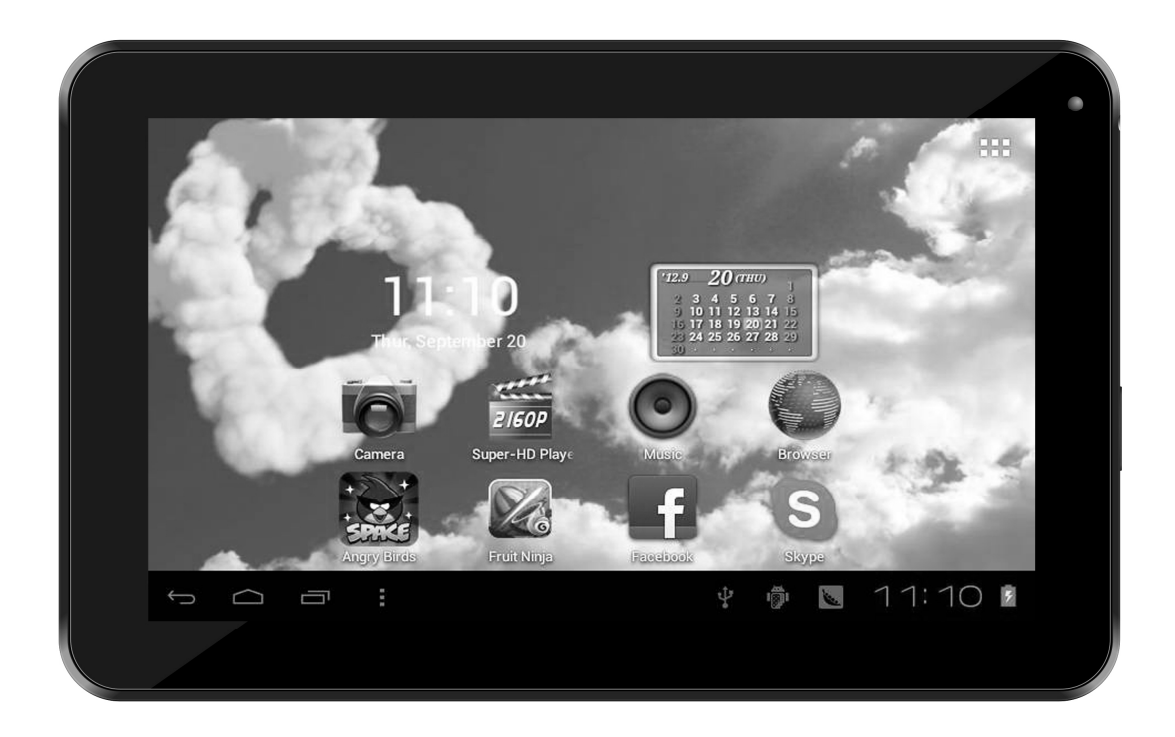

## **TABLET PC 9"- ANDROID 4.0-WIFI-CAPACITIVA**

# **BTPC-901**

**Instruction Manual** 

## TABLE OF CONTENTS

SAFETY INSTRUCTIONS

MAIN FUNCTIONS

**BASIC OPERATIONS** 

HOME SCREEN

INSTALL THE APK APPLICATION

UNINSTALL APK APPLICATION

MOVIES

CAMERA

MUSIC

**REGULAR SETTINGS** 

CONNECT COMPUTER

COMMON ISSUES

### SAFETY INSTRUCTIONS

Read these safety instructions before using your device and store them for possible future reference. Always follow these basic safety precautions when using your Mobile device. This reduces the risk of fire, electric shock, and injury.

- Do not expose this product to rain or moisture.

- Keep the device out of direct sunlight and heat sources.

- Protect the power cord. Route power cords so that they are not likely to be walked on or pinched by items placed on or against them. Pay particular attention to the point where the cord attaches to the device.

- Only use the AC adapter included with the device. Using any other power adapter voids your warranty.

- Do not remove the cover. There are no user-serviceable parts inside.

- If the charger cord is damaged, have it repaired by the manufacturer, its service or a similarly qualified person in order to avoid any hazard.

- The charger is not intended for use by persons (including children) with reduced physical, sensory or mental capacity. Persons who have not read the manual, unless they have received explanations by a person responsible for their safety and supervision should not use this unit.

- Children should be monitored to ensure that they do not play with the charger.

- The charger should always be readily accessible.

- The device should not be exposed to dripping or splashing water.

- No objects filled with liquids such as vases shall be placed on the device.

- Always leave a minimum distance of 10 cm around the unit to ensure sufficient ventilation.

- Naked flame sources, such as candles, should not be placed on top of the device.

- The device is intended for use only in a temperate climate.

CAUTION: Danger of explosion if battery is incorrectly replaced or not replaced by the same type or equivalent.

- The battery should not be exposed to excessive heat such as sunshine, fire or similar.

- Different types of batteries, new and used batteries should not be mixed.

- The battery must be installed according to the polarity.

- If the battery is worn, it must be removed from the product.

- The battery must be disposed of safely. Always use the collection bins provided (check with your dealer) to protect the environment.

#### Clean your Device

Treat the screen gently. To clean fingerprints or dust from the screen, we recommend using a soft, non-abrasive cloth such as a camera lens cloth.

If the charger cord is damaged, have it repaired by the manufacturer, its service or a similarly qualified person in order to avoid any hazard.

The charger is not intended for use by persons (including children) with reduced physical, sensory or mental capacity. Persons who have not read the manual, unless they have received explanations by a person responsible for their safety and supervision should not use this unit.

Children should be monitored to ensure that they do not play with the charger.

The charger should always be readily accessible.

The device should not be exposed to dripping or splashing water.

No objects filled with liquids such as vases shall be placed on the device. Always leave a minimum distance of 10 cm around the unit to ensure sufficient ventilation.

Naked flame sources, such as candles, should not be placed on top of the device.

The device is intended for use only in a temperate climate.

CAUTION: Danger of explosion if battery is incorrectly replaced or not replaced by the same type or equivalent.

The battery should not be exposed to excessive heat such as sunshine, fire or similar.

Different types of batteries, new and used batteries should not be mixed. The battery must be installed according to the polarity.

If the battery is worn, it must be removed from the product.

The battery must be disposed of safely. Always use the collection bins provided (check with your dealer) to protect the environment.

#### SWITCH OFF IN RESTRICTED AREAS

Turn off the power when the use of the mobile device is not authorized or when it may cause interference or danger, for example; on board an aircraft, near medical equipment, fuel, chemicals or blasting sites.

#### ROAD SAFETY COMES FIRST

Check the current laws and regulations in the area where you drive, regarding the use of mobile devices such as this mobile device.

- Do not hold this mobile device while driving
- Concentrate fully on the driving

#### AUTHORISED PERSONNEL

Only qualified personnel are authorized to install or repair this product

#### ACCESSORIES

Only use batteries, chargers and other accessories which are compatible for

this device. Do not connect incompatible products.

KEEP YOUR DEVICE DRY

Your device is not water proof. Keep it dry.

#### CHILDREN

Keep the mobile device in a safe place out of the reach of young children. Your mobile device contains small pieces which can present a choking hazard.

<u>Plane:</u> Wireless equipment can cause interference in aircraft.

- Turn off the mobile device before boarding a plane
- Do not use on the runway without the crew's permission.

#### Medical Implants:

To avoid any interference with the medical device, manufacturers of medical devices recommend a minimum distance of 15cm between wireless equipment and a medical implant such as a pacemaker or defibrilator. The following is recommended to people who have such devices:

- Always keep the wireless device at a distance of over 15cm from the medical device.
- Do not carry the wireless device in a breast pocket.
- Hold the wireless device at the ear opposite the medical device
- Turn off the wireless device if there is any suspicion of interference.
- Follow the instructions provided by the manufacturer of the medical implant.

If you are fitted with a medical implant and have any questions regarding the use of wireless equipment, consult your doctor.

#### Hearing:

Warning: If you use headphones there is a risk of not being able to hear outside sounds clearly. Do not use headphones if there is a risk of endangering your safety.

Some wireless devices can interfere with the proper functioning of hearing aids.

#### Other medical devices:

Radio transmitting equipment, including wireless devices such as this mobile device, can interfere with the operation of inadequately protected medical equipment. Consult a doctor or the manufacturer of the medical equipment to see if the equipment is adequately protected from external Radio Frequency energy. Turn your device off in places where regulations apply, especially in hospitals.

#### Health Facilities:

Hospitals and health facilities may be using equipment that is particularly sensitive to external radio-frequency emissions. Turn your mobile device off when staff or signs tell you to.

#### Blasting sites and identified areas:

Switch off your equipment in zones where the atmosphere is potentially explosive. Follow all official instructions. Sparks in such areas could cause an explosion or fire, resulting in serious bodily injury or death. Switch off your device in gas stations, especially near the gas pumps. Carefully observe instructions on use in fuel depots, storage and distribution areas, at chemical plants or in areas where explosives are used.

Areas with a potentially explosive atmosphere are often, but not always clearly marked. These include areas where it is normally advisable to swich off engines, the area below deck on boats, facilities where chemicals are transferred or stored and areas where the air contains chemicals or particles such as grain, dust or metallic powder. Check with the manufacturers of vehicles that use LPG (such as butane or propane) if the device can be used safely in their vicinity.

All our mobile devices conform to international standards and regulations, and where appropriate national recognition, to limit the exposure of users to electro magnetic fields. These standards and regulations were adopted after extensive scientific research. This research does not link the use of mobile phones with any adverse effects on health if the equipment is used in accordance to standards and regulations.

However, if you want to reduce the levels of exposure to radio frequency radiation you can limit your time using the mobile device in wireless mode because the length of time is a contributing factor to the exposure received by a person. Similarly, keeping the mobile device away from the body is another factor, as exposure levels lessen dramatically with distance.

#### MAIN FUNCTIONS

With WIFI for mobile internet browsing OS: Android 4.0 Support G-sensor Support 3D games and function customization Supports multiple audio formats Play up to 2160P video Built-in microphone, super long time recording Free set of energy-saving settings, display brightness, the interface background Support E-book reading, dependent bookmarks, automatically browsing, horizontal and vertical screen switching function USB2.0 high speed transmission interface Support TF card and OTG function, scalable storage space

Appearance:

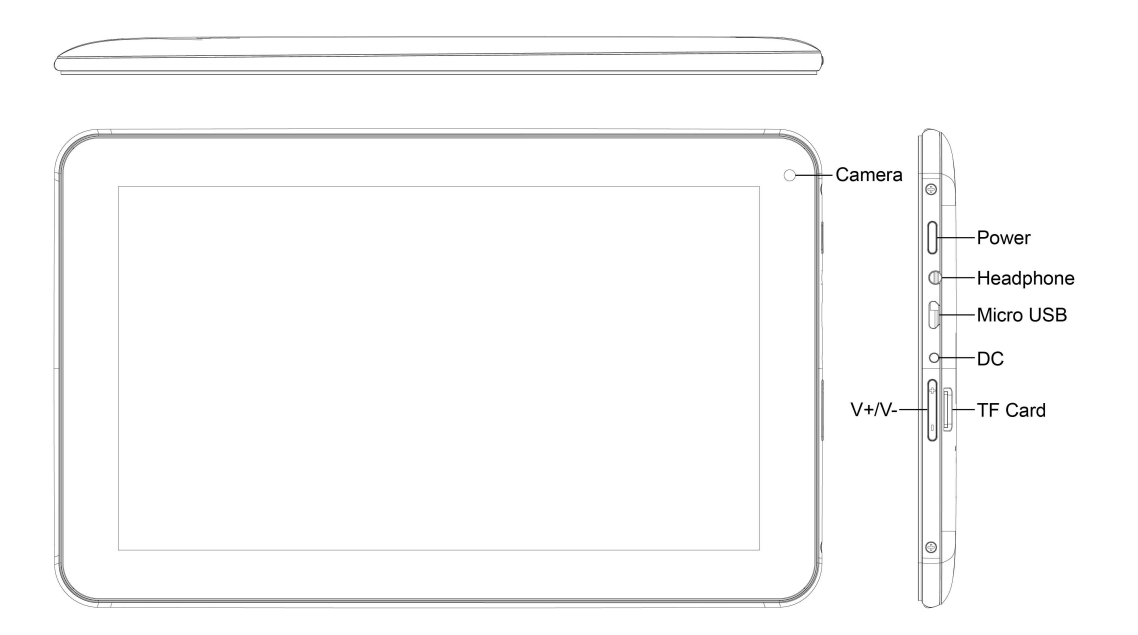

## **BASIC OPERATIONS**

1.Turn on

A long press on the power bottom turns on the device

2. Turn off

In the normal state, long press the power button to shutdown, select "OK" when popup whether to shut down the inquiry box.

3. Power Reset

Crash maybe occurred in the process of using due to Smart operating system .Tap the RESET button to force shutdown and then reboot if occurred.

4. Screen Saver

Press the power button, turn off the screen into the screen saver state, if you want to activate screen, press the power button again to enter the screen lock state, then slide the lock button to unlock.

#### 5. Back to the desktop

Tap the screen bottom lower left of the Home icon "Can return to the desktop under any interface

6. Back to the previous interface

Tap the Back icon """ lower left of the screen bottom can return to the previous desktop under any interface

7. Settings

8. Tap the "
 controls upper-right of the screen access to the application

bar, tap the" Settings "icon into the set menu list interface 8. Charging

Plug the DC connector of adapter into the DC-in of device. Plug the adapter into AC power socket. While charging, the device may heat up. This is normal and should not affect your device's lifespan or performance. When the battery is fully charged (the charging icon is no longer moving), unplug the adapter, driver from the device and then from the power socket.

[Warning]

\*. Make sure the machine on a single charge once a month, then shut down before storing it without long use after fully charged.

\*. Please do not use the device while it is charging.

Tips: using authorized accessories can enjoy adequate security to guarantee the maintenance services.

Before using the device for the first time, you should charge the battery. The power adapter (charger) is a key component of the device and plays a vital role in protecting it work properly and your safety.

Unauthorized chargers can cause batteries to explode or damage your device. Any damage caused by misuse is not covered by warranty.

## HOME SCREEN

1. By default, the home screen can open multiple pages, implied icons are "Browser" and "Camera", etc. Sliding left / right can switch desktop display.

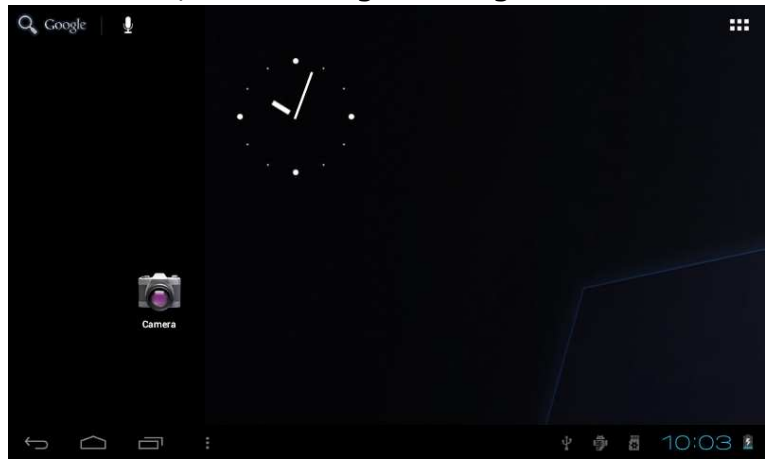

#### 2. Set wallpaper

Long press the blank space of the home screen, then popup "Select Wallpaper from", Choose an image according to the categories.

| Q, Gooj | gle    | Ŷ  |       |                   |  |   |   |       | *** |
|---------|--------|----|-------|-------------------|--|---|---|-------|-----|
|         |        |    |       | . / .             |  |   |   |       |     |
|         |        |    | Choo  | se wallpaper from |  |   |   |       |     |
|         |        |    |       | Live Wallpapers   |  |   |   |       |     |
|         |        |    | 2160P | Super-HD Player   |  |   |   |       |     |
|         |        | 16 |       | Wallpapers        |  |   |   |       |     |
|         |        |    |       |                   |  |   |   |       |     |
|         |        |    |       |                   |  |   |   |       |     |
| ¢       | $\Box$ |    |       |                   |  | ő | 1 | 10:04 | 4 1 |

#### 3. Display all applications

All installed applications will be displayed if tap """ control upper right of the screen under the main interface.

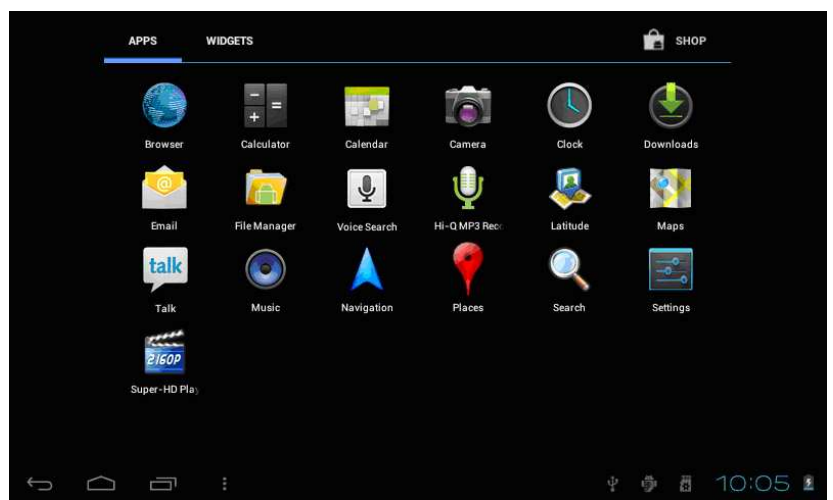

#### 4. Notification bar

Under the main interface, tap the status bar icon, such as USB connection into the notifications panel, which can display the current status of the USB, TF card status and the running application and status.

#### 5. Mobile Desktop icon

Under the home screen, long press the application icon on the home screen, then you can move the selected icon after the icon be enlarged.

#### 6. Delete the desktop icon

Under the home screen, long press the application icon on the home screen, move the selected icon to the trash can icon upper of the screen after the icon be enlarged, then stop pressing when the icon area displays orange and the desktop icon can be deleted .

#### **INSTALL THE APK APPLICATION**

1. Copy the needed APK format application into the device or TF card.

2. Tap "File Manager" to find the APK format application you want to install .

|                   | •                            | Ŷ | 8 | ĭ   | D              |
|-------------------|------------------------------|---|---|-----|----------------|
| /mnt              | /sdcard/APK                  |   |   |     |                |
| $\langle \rangle$ | Adobe Flash Player .apk<br>J |   |   |     | 4.24 Mb  -rw   |
|                   | android_aqq.apk              |   |   |     | 841.98 Kb  -rw |
| $\langle \rangle$ | AngryBirdsRio121.apk         |   |   |     | 15.11 Mb  -rw  |
|                   | fishingjoy_1.apk<br>)        |   |   |     | 22.14 Mb   -rw |
| $\langle \rangle$ | GfanMobileForPad.apk         |   |   |     | 1.25 Mb  -rw   |
|                   | NEED FOR SPEED Shift.apk     |   |   |     | 1.17 Mb   -rw  |
| $\langle \rangle$ | QQ for pad 1.8.1.apk         |   |   |     | 7.10 Mb   -rw  |
| $\langle \rangle$ | QQ for Pad 1.9.1 (v20).apk   |   |   |     | 7.67 Mb   -rw  |
| $\langle \rangle$ | talking_tom_cat_1.apk        |   |   |     | 17.00 Mb   -rw |
| ÷                 |                              |   |   | 4 9 | 7:29 / 2       |

3. Tap the APK format application you want to install ,then popup "Do you want to install this application?"

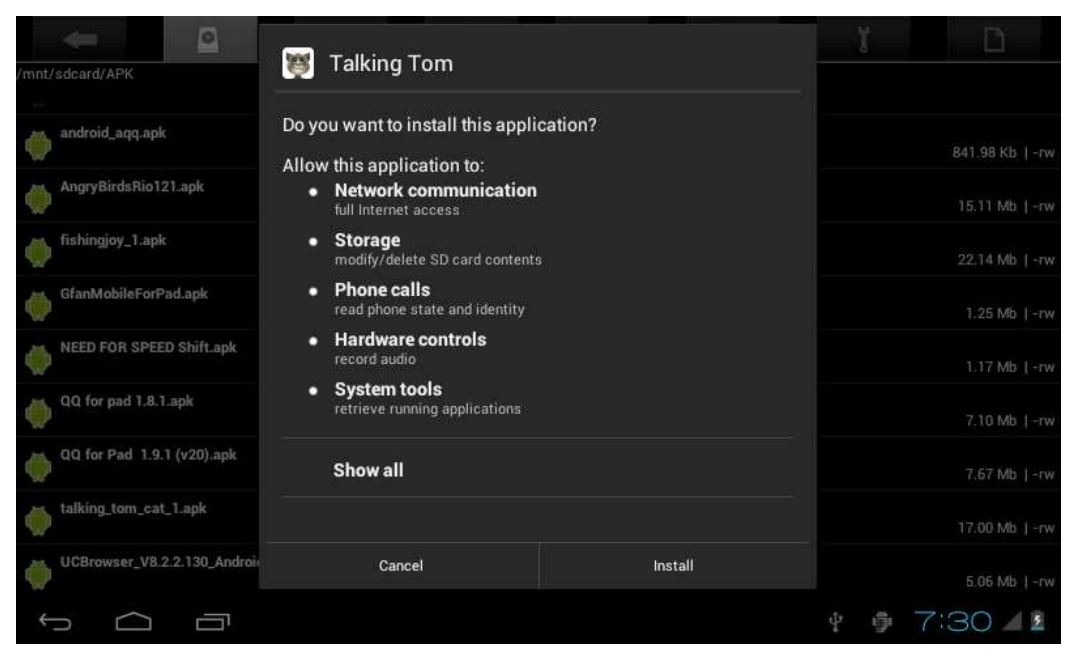

4. Tap "Install" to begin the installation of APK application

## UNINSTALL APK APPLICATION

1. Tap "
 controls, tap "Settings" into Settings menu, then tap "Apps" and display installed applications list.

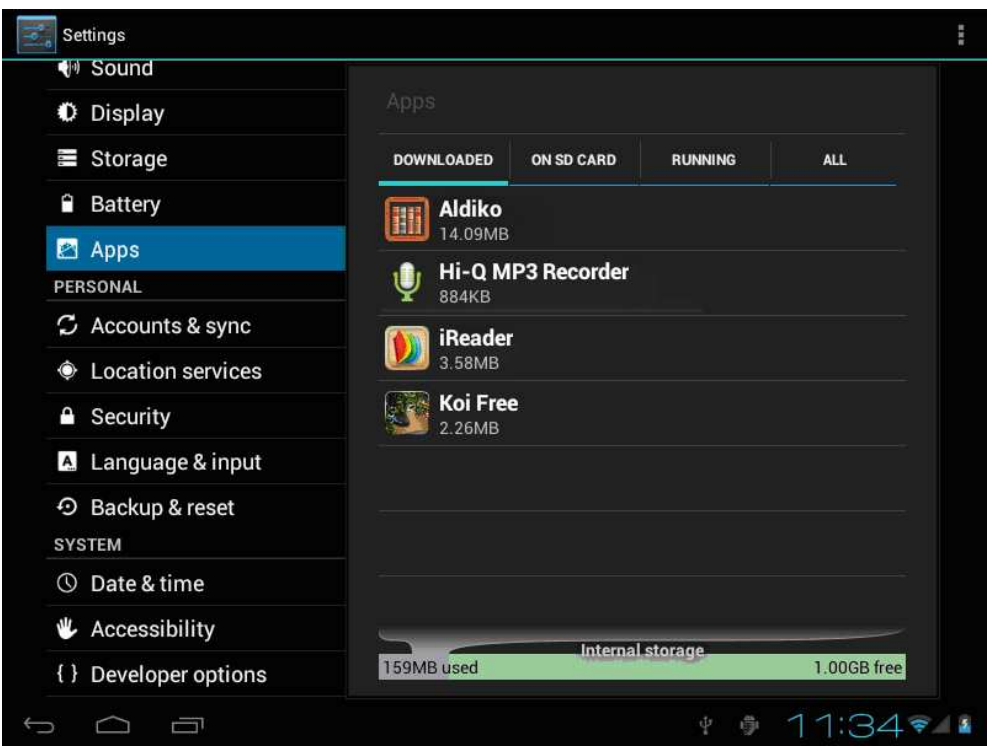

2. Tap the application you want to uninstall, popup prompt uninstall boxes

| Settings           |                     | :                  |
|--------------------|---------------------|--------------------|
| Sound              | T.                  |                    |
| Settings           |                     |                    |
| JM Sound           |                     |                    |
| Display            | IReader             |                    |
| Storage            |                     | Uninstall          |
| Battery            | STORAGE             |                    |
| Apps               | Total               | 17.42MB            |
|                    | Арр                 | 17.42MB            |
| PERSONAL           | USB storage app     | 0.00B              |
| 🗘 Accounts & sync  | Data                | 0.00B              |
| Location services  | SD card             | 0.00B              |
| 0                  |                     | Move to SD card    |
| Security           | CACHE               |                    |
| 🛕 Language & input | Cache               | 0.00B              |
| D Backup & reset   |                     |                    |
| SYSTEM             | I ALMOU NY DEPAIN T |                    |
|                    |                     | ∲ ∮ 7:34⊿ <b>2</b> |
| り<br>つ<br>百        |                     | ¢ ∲ 11:34 ኛ 📲      |

#### MOVIES

1. Tap "Super -HD" in the home screen access to media files player interface.

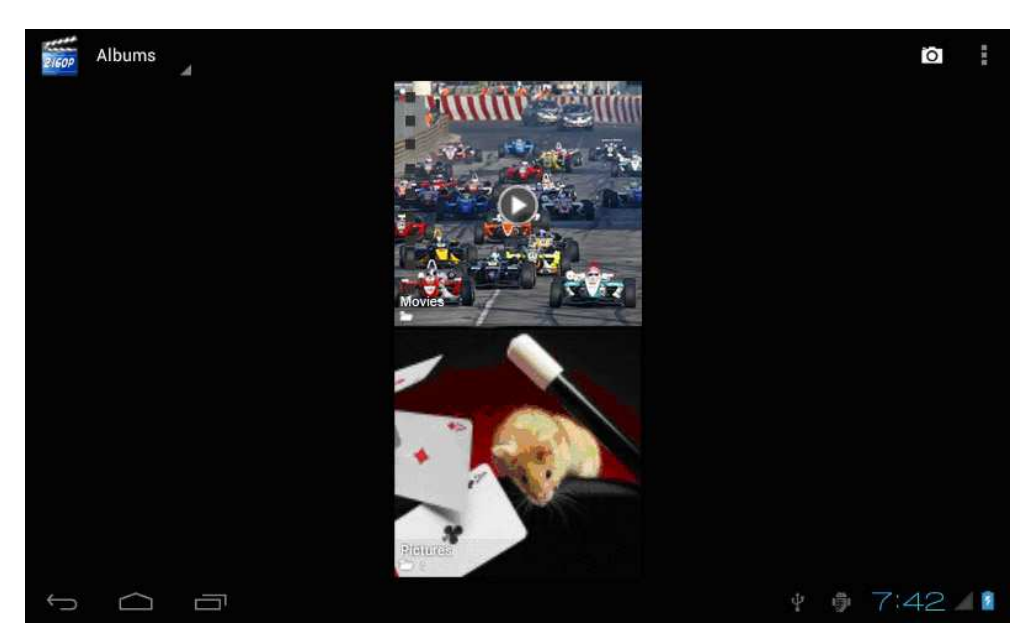

2. Tap "Movies" access to the video file interface, then tap the video you want to watch

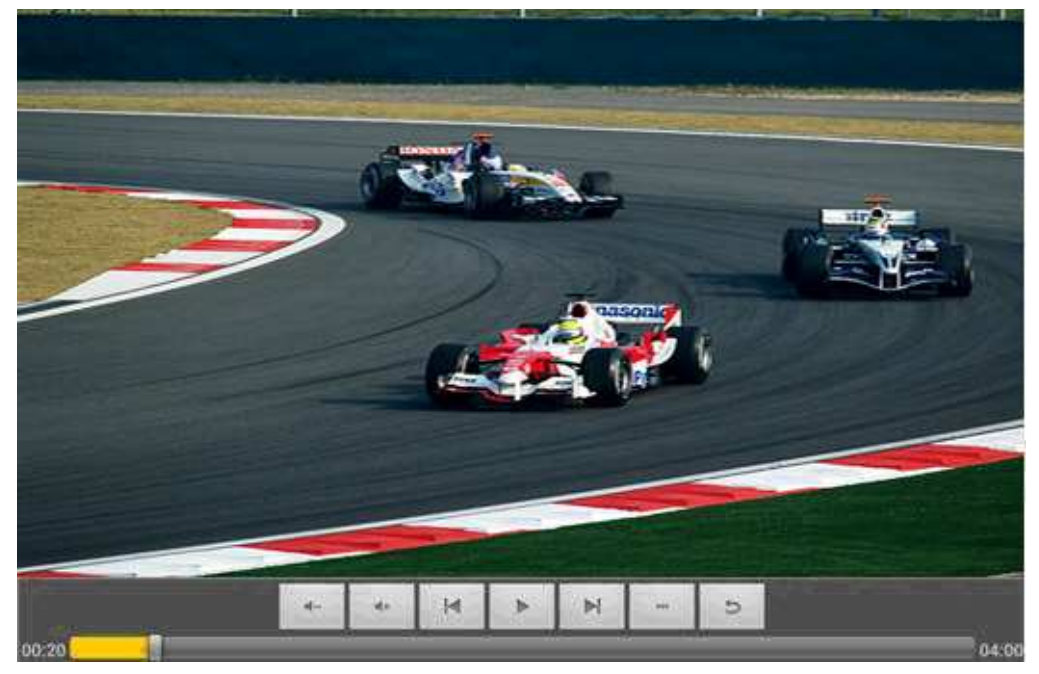

#### CAMERA

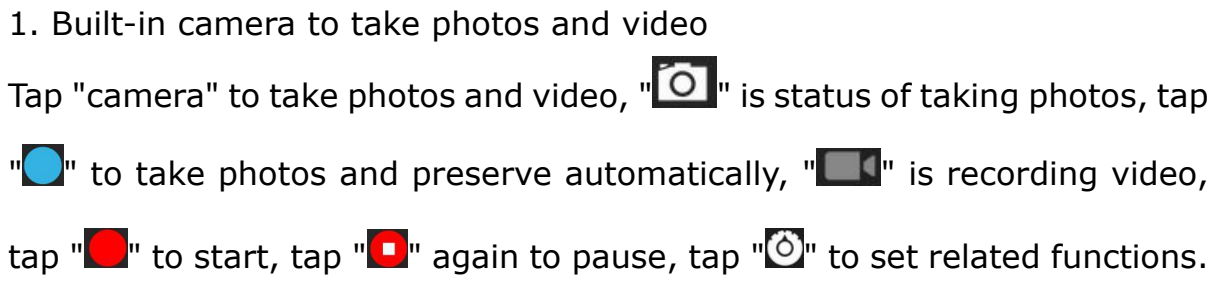

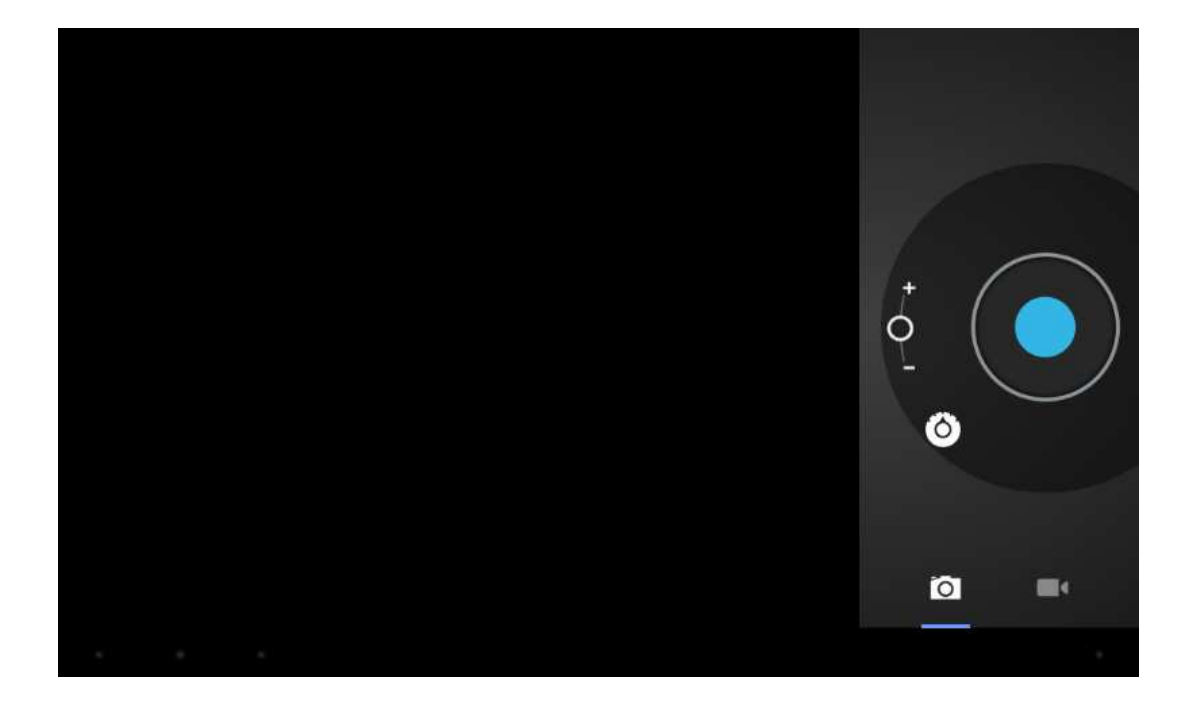

#### MUSIC

1. Select "Music" in application bar access to music file list screen.

| Artists                                          | Albums | Songs | Playlists | O<br>Now playing |
|--------------------------------------------------|--------|-------|-----------|------------------|
| 094355<br>Unknown artist                         |        |       |           |                  |
| 095528<br>Unknown artist                         |        |       |           |                  |
| 095603<br>Unknown artist                         |        |       |           |                  |
| 095751<br>Unknown artist                         |        |       |           |                  |
| 095855<br>Unknown artist                         |        |       |           |                  |
| Track 02<br>MariahCarey                          |        |       |           |                  |
| Way Back Into Love<br>Hugh Grant & Haley Bennett |        |       |           |                  |
| Yellow<br>Coldplay                               |        |       |           |                  |
|                                                  |        |       | ψ         | 7:44 1           |

- Files: tap the music you selected and play music
- Tap 🖾 back to home screen, tap 🖾 back to previous screen.
- Tap up and down to process page.
- Artist: display music files classified by Artist
- Albums: display music files classified by album
- Songs: display all music files
- Playlists: display music files
- Now playing: access to the background music player interface.

Regular Settings

1. Select "settings" after access into application bar to set list interface.

#### 2. WIRELESS&NETWORKS

Wi-Fi function on or off

Wi-Fi settings set up and manage a network connection.

3. Sound

Volumes: adjust the volume level for call ringtones, music and videos, alarm ringtones, device system, and notifications.

Default Notification: Select the application which you want default notice.

Touch sounds: Set the device to sound when you unlock the touch screen. Screen lock sounds: Set the device to sound when you lock the touch

screen.

4. Display

Brightness: Set the brightness of the display.

Wallpaper: Select wallpaper for the home screen

Auto-rotate screen: viewing in portrait or landscape, adjusting automatically to fit the new orientation

Sleep: set sleeping time

Font size: set the size of the font

Accelerometer coordinate system: set the accelerometer coordinate system Screen adaptation: used to adjust part of games' screen size.

5. Storage

Displays the memory card and USB storage settings of available storage space

6. Battery

Displays the battery level or charging status

Caution: Risk of explosion if battery is replaced by an incorrect type. Dispose of used batteries according to the instructions

7. Apps

View "DOWNLOADED", "ON SD CARD", "RUNNING" and "ALL"applications list, etc.

8. Accounts & sync

Change the settings for the auto sync feature or manage accounts for synchronization.

9. Location Services

Set to use the "Google's location service" and "Location & Google search" to gather and use date based on your location

10. Security

Screen lock: set screen lock and owner info

Encrypt tablet

Passwords: make passwords visible

Device administrators: view or deactivate device administrators

Unknown sources: allow installation of non-Market apps

Trusted credentials: display trusted CA certificates.

Install from SD card: Install certificates from SD card

Clear credentials: remove all certificates

11. Language & input

Language: Select a display language for all menus and applications.

Personal dictionary : Add a word by touching the Add (+) button

KEYBOARD&INPUT METHODS: set keyboard and input methods SPEECH: Set the voice search and text-to-Speech (TTS) output MOUSE/TRACKPAD: set pointer speed 12. Back up and reset Back up my data and reset factory data 13. Date & time Set date and time 14. Accessibility TalkBack: Set turn on /off TalkBack Large text: display large text Auto-rotate screen Touch & hold delay: set the time of touch and hold delay Install web scripts: set whether to allow the installation of web scripts. 15. Developers options USB Debugging: debug mode when USB is connected Development device ID: display development device ID Stay awake: screen will never sleep while charging Allow mock locations HDCP checking: use HDCP checking for DRM content only Desktop backup password: Set the full desktop backup password. Strict mode enabled : flash screen when apps operating do long operations on main thread Pointer location: screen overlay showing current touch data Show touches: show visual feedback for touches Show screen updates: flash areas of screen when they update Show CPU usage: screen overlay showing current CPU usage Force GPU rendering: Use 2D hardware acceleration in applications Window animation scale: animation scale 1x Transition animation scale: animation scale 1x Don't keep activities: Destroy every activity as soon as the user leaves it Background process limit: standard limit Show all ANRs: show App Not Responding dialog for background apps 16. About tablet Touch panel 9" capacitive 5 points Android 4.0 Resolution 800 X 480 Storage 4GB Nand flash+ 512MB DDR III Micro card reader Max: 32GB USB port 2.0 Digital camera 0,3 mega pixels WIFI 802,11b/g/n Supported formats :

Picture file jpeg, jpg, bmp, gif, png Audio mp3, mp2, ape, wma, wav, flac, ogg, aac, 3gp Video rmvb, mkv, wmv, mov, mp4, pmp, mpeg, mpg, flv, 3gp, mpg, h.264 Battery 4800mAH Accessories included Main adaptor AC240V/DC5V2A User manual

### CONNECT COMPUTER

The device could connect to PC via USB wire for data copy and delete. 1. Connected the device to PC port via USB wire, then there will be showed "USB connected" on PC screen

2.Tap"USB connected" option, select "open USB storage setting", then you can see movable hardware icon which can be operated like using USB.

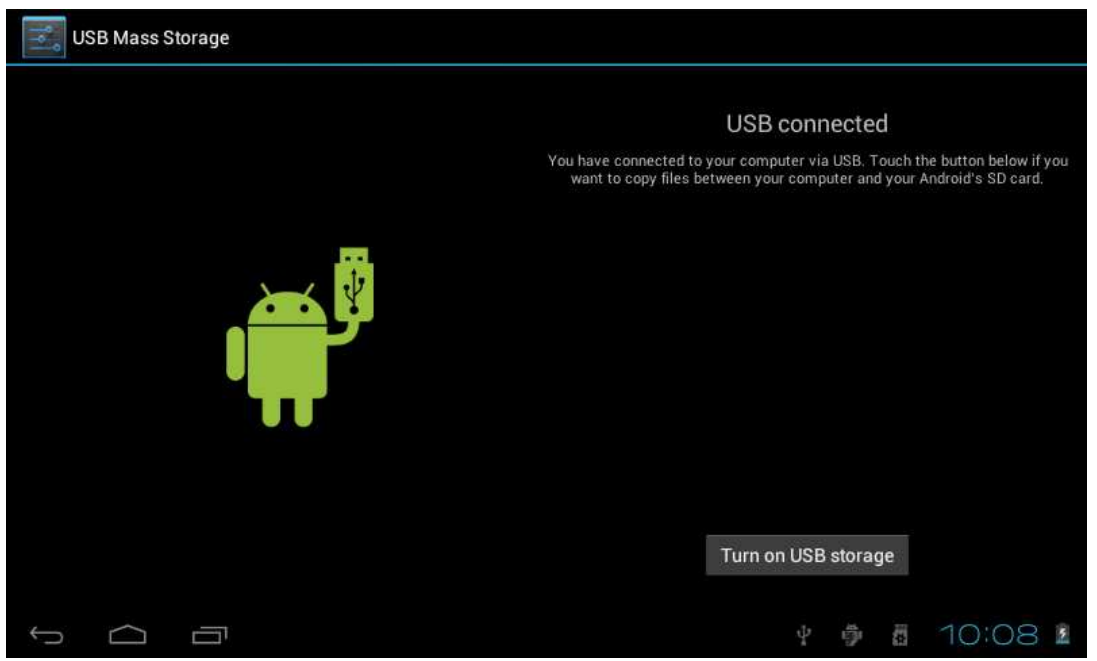

## **3G CONNECTION**

Connect your 3G device to tablet with a cable OTG (on the go). The device must be configured with no password. The tablet will recognize it automatically (if supported) and will access Internet content.

## **COMMON ISSUES**

1. Out of run

Check the batteries whether it out of charge.

Checking after get connected to the power adapter.

If it still can not turn on after charging, please contact the customer service center.

2. No voice in the earphone

Make sure the volume is not turned down all the way

Unplug the headset, then plug it in again.Make sure you push connector all

the way in.

3. Charging issues

Please make sure the setting of the charger is according with the device. Please don't use the front USB ports for charging

4. Download issues

Make sure it connects with PC properly.

Better not to use the front USB port to connect to PC.

5. Why some of downloaded videos can not play normally?

The device is compatible with most of video file format, but there still have some differences in format, encoded mode, resolution and code rate etc. it could result in some of the videos can not play or have play issues. our suggestion is that use the three party adapter softwares for transforming in the PC then copy to the device.

6. Device crashed or can't turn on

Once device crashed during the running time, It can be restarted via tap the RESET button at the side of device.

"Features can be changed without notice" IMPORTED: I.R.P., S.L. AVDA. SANTA CLARA DE CUBA 5 SEVILLA, SPAIN

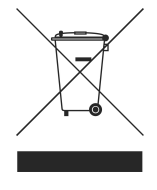

# BRIGMT<sup>#</sup>///N

## DECLARATION OF CONFORMITY

I.R.P., SL declare under our responsibility that the equipment meets the requirements indicated in the following directives:

#### EMC DIRECTIVES

EN55022: 2010 EN61000-3-2:2006+A1:2009+A2:2009 EN61000-3-3:2008 EN55024:2010 EN60950-1:2006+A11:2009+A1:2010+A12:2011

Description of apparatus:

BRIGMTON Model **BTPC-901** Mobile Internet Device

Importer: I.R.P., SL Address: Avenida Santa Clara de Cuba 5, 41007, Sevilla.